### ИНСТРУКЦИЯ «Приглашение руководителя/соавтора»

1. Если при подаче заявки Фамилии И.О. руководителя/соавтора нет в списке для выбора, необходимо нажать на строку «Пригласить руководителя/соавтора».

-

\_

2. Заполнить эл. адрес руководителя/соавтора, нажать на кнопку «Пригласить».

| руководителя /          |       |  |  |  |
|-------------------------|-------|--|--|--|
| соавтора                |       |  |  |  |
| l руководителя / соавто | opa * |  |  |  |
| nu@mail.ifmo.ru         |       |  |  |  |

×

3. Появится надпись «Приглашение отправлено».

×

# Пригласить руководителя / соавтора

Приглашение отправлено

4. На эл. адрес руководителя/соавтора придет письмо от Конгресса о приглашении.

Руководителю/соавтору статьи необходимо нажать на кнопку «Принять»

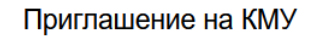

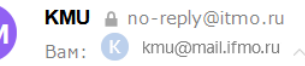

сегодня в 20:42

Вас пригласили в качестве руководителя/соавтора к статье. Перейдите по ссылке, чтобы принять приглашение:

5. Руководителю/соавтору, необходимо пройти регистрацию.

5.1. Для руководителей/ соавторов Университета ИТМО, выбрать вкладку «Вход». Сдвинуть «бегунок» вправо и ввести логин и пароль ИСУ. Нажать на кнопку «Войти».

|       | Систе                                 | ма регистрации на научные мероприят                                           | ля                 |
|-------|---------------------------------------|-------------------------------------------------------------------------------|--------------------|
| вход  | РЕГИСТРАЦИЯ                           | ВОССТАНОВЛЕНИЕ ПАРОЛЯ                                                         |                    |
|       |                                       |                                                                               |                    |
|       | Вход через ИСУ д                      | ля студентов и сотрудников Университета ИТМО (вход                            | по логину и паролю |
| P     | Вход через ИСУ дл<br>ИСУ, регистрация | ля студентов и сотрудников Университета ИТМО (вход<br>не требуется)           | по логину и паролю |
| Логин | Вход через ИСУ дл<br>ИСУ, регистрация | ля студентов и сотрудников Университета ИТМО (вход<br>не требуется)<br>Пароль | по логину и паролю |

### 5.2.Для руководителей/соавторов сторонних организаций.

На открывшейся странице <u>https://publicid.itmo.ru/register/</u> выбрать вкладку «**Регистрация**». Заполнить все поля отмеченные – **\***.

Нажать на кнопку «Зарегистрироваться».

информационных рассылок

|                            | УНИВЕРСИТЕТ ИТМО             |
|----------------------------|------------------------------|
| Система регист             | рации на научные мероприятия |
| вход регистрация восстанов | ЛЕНИЕ ПАРОЛЯ                 |
| Личные данные *            | Организация *                |
| Русский * Английский       | Выберите организацию         |
| Фамилия *                  | Город *                      |
|                            | Выберите город               |
| Имя *                      | Статус *                     |
|                            | другое                       |
| Отчество                   | Адрес электронной почты *    |
|                            | Номер телефона               |
|                            | +7 000 000 00 00             |
|                            | Пароль *                     |
|                            | Повторить пароль *           |
|                            |                              |

Отправляя данную форму Вы даете свое согласие на обработку персональных данных и получение уведомлений и

Зарегистрироваться

## УНИВЕРСИТЕТ ИТМО

### Система регистрации на научные мероприятия

| Адрес электронной почты | ivanovaolgaiffa@gmail.com |
|-------------------------|---------------------------|
| Личные данные           | Иванова Ольга             |
| Организация             | Университет ИТМО          |
| Город                   | Санкт-Петербург           |
| Номер телефона          |                           |
| Статус                  | сотрудник/преподаватель   |
| Табельный номер         | 276 276                   |
| Степень                 | без степени               |
| Звание                  | без звания                |
| Класс                   |                           |
| Синхронизировать с ИСУ  |                           |
|                         | Перейти на сайт КМУ       |

#### После авторизации вход в Личный кабинет будет изменен на иконку профиля.

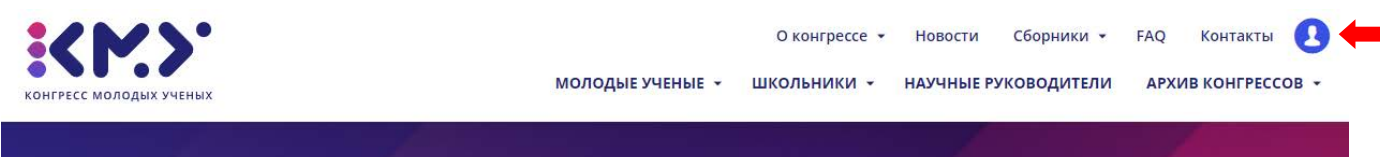

06.04.2022 - 09.04.2022 **ХІКОНГРЕСС МОЛОДЫХ УЧЕНЫХ** ПРИЕМ ЗАЯВОК ДО 24.02.2022 ВКЛЮЧИТЕЛЬНО 6. Зарегистрироваться руководителю/соавтору, можно, нажав на кнопку «Регистрация/Вход» в правом верхнем углу сайта.

| конгресс молодых ученых                                                     | О конгресс                                   | се • Новости Сбор<br>ЫЕ • ШКОЛЬНИКИ • | оники – FA                        | Регистрация / Вход<br>АРХИВ КОНГРЕССОВ 👻 |
|-----------------------------------------------------------------------------|----------------------------------------------|---------------------------------------|-----------------------------------|------------------------------------------|
| 06.04.2022 - 09.04.2022<br><b>ХІКОНГРЕССР</b><br>ПРИЕМ ЗАЯВОК ДО 24.02.2022 | <b>МОЛОДЫ)</b><br>включительно               | ( УЧЕНІ                               | ых                                |                                          |
| Ввести Логин и пароль, котој                                                | оые вводились при                            | регистрации.                          |                                   |                                          |
|                                                                             | иниве                                        | РСИТЕТ ИТ                             | мо                                |                                          |
| Система                                                                     | регистрации на                               | а научные м                           | иероприятия                       | 11                                       |
| вход регист                                                                 | РАЦИЯ ВОССТАНО                               | ВЛЕНИЕ ПАРОЛЯ                         |                                   | F                                        |
| Вход чер<br>(вход по )                                                      | ез ИСУ для студентов<br>погину и паролю ИСУ, | и сотрудников<br>регистрация н        | Университета ИТМ(<br>е требуется) |                                          |
| Логин<br>Ваш логин                                                          |                                              | Пароль<br>Пароль                      |                                   | ø                                        |
| Забыли пароль?                                                              |                                              |                                       | Вой                               | ти                                       |
| 1                                                                           | -                                            | -                                     |                                   | 17                                       |